- My Courses
   My Records
   My CEs
   Support
   Admin
   C
   Thomas Batura ID 12874346
   ID

   Welcome, Thomas
   Admin
   Institutional Affiliation Register as Independent Learner
   Institutional Affiliation Membership
- 1. On the main page, navigate to the profile box and click the drop-down arrow.

## 2. Click "Profiles"

| 40101                                                                         |            |            |        |         |       | 袋 |                                                       | English 🗸                   |
|-------------------------------------------------------------------------------|------------|------------|--------|---------|-------|---|-------------------------------------------------------|-----------------------------|
| PROGRAM<br>25th Anniversary                                                   | My Courses | My Records | My CEs | Support | Admin | Q | Thomas Batu<br>ID 12874346<br>Profiles<br>Preferences | ıra 🖵                       |
|                                                                               |            |            |        |         |       |   | Purchases                                             |                             |
| Welcome, Th<br>Add Institutional Affiliation<br>Register as Independent Learn | omas<br>er |            |        |         |       |   | 4<br>Courses<br>Completed                             | 2<br>Years of<br>Membership |

## 3. Click "Edit Profile"

| Profiles                        |                                                                                                    |                                                 |  |  |  |  |  |
|---------------------------------|----------------------------------------------------------------------------------------------------|-------------------------------------------------|--|--|--|--|--|
|                                 | ——— Member Profile –                                                                                    |                                                 |  |  |  |  |  |
| Your member p<br>not shown here | rofile for the CITI Program includes additiona<br>. For more information, please <u>view or edit</u> yo | l fields and preferences<br>our member profile. |  |  |  |  |  |
| Member ID<br>Username           | 12874346<br>BaturaThomas                                                                                | Edit Profile                                    |  |  |  |  |  |
| Password<br>First Name          | Thomas<br>Batura                                                                                        |                                                 |  |  |  |  |  |
| Preferred Email                 | thomas.batura@ucf.edu                                                                                   |                                                 |  |  |  |  |  |

4. Scroll down until you see "Your preferred email address" & "Please verify your preferred email address." Update both fields with your UCF (@ucf.edu) email address. Once completed, click "Update"

| Your preferred email address *               |  |  |  |  |  |
|----------------------------------------------|--|--|--|--|--|
| thomas.batura@ucf.edu                        |  |  |  |  |  |
| Please verify your preferred email address * |  |  |  |  |  |
| thomas.batura@ucf.edu                        |  |  |  |  |  |
| Your secondary email address                 |  |  |  |  |  |
|                                              |  |  |  |  |  |
| Please verify your secondary email address   |  |  |  |  |  |
|                                              |  |  |  |  |  |
| Country of Residence                         |  |  |  |  |  |
|                                              |  |  |  |  |  |
| Cancel Update                                |  |  |  |  |  |